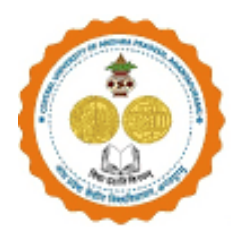

# **USER MANUAL**

# Registration Flowchart for UG Admissions for AY 2025-26 at CUAP through Samarth Portal

## Candidates should follow the below mentioned steps for registration on Samarth Portal:

#### **General instructions:**

**A.** If a Candidate wishes to apply for more than one Programme in the university, he/she must register separately and pay the registration Fee for each Programme.

**For example,** if a candidate wants to apply for B.A. (Hons) Political Science in general (UR- Unreserved)/OBC/EWS categories, he/she must pay Rs 500/- as registration fee.

If he/she wants to apply for two or more programmes, namely B.Sc. (Hons) Computer Science & Artificial Intelligence and B.A. (Hons) Political Science also, he/she must pay 2X500 = Rs 1000/- and register for each Programme separately.

In case of SC/ST/DP candidates, they must pay Rs 250/- for each Programme separately and register themselves.

PWD candidates can register without any registration fee but register for each Programme separately.

Those candidates who have already registered before need not register again.

- **B.** For B.A. (Hons) English he/she must have 10+2 level of education (PUC/ CBSE/Intermediate/ICSE/HSC or equivalent in Science/Arts/Commerce/ other streams) with 50% aggregate marks. Check Eligibility criteria for all programmes in university website (<u>https://cuap.ac.in/admissions-2025-2026/</u>)
- **C.** Candidates need to wait for at least two hours for the transaction to be reflected in Samarth and to obtain the Printout.

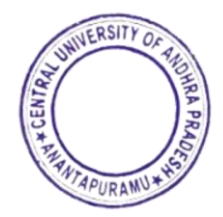

**D.** Central University of Andhra Pradesh considers the CUET UG 2025 scores obtained in the respective paper codes/test papers, along with Paper Code 501 (General Aptitude Test), for admission to UG programmes, as follows:

| Programme                                                | Previously Notified                                | Scores in other subjects/Test Paper<br>Codes will also be considered for<br>registration                                                                   |
|----------------------------------------------------------|----------------------------------------------------|----------------------------------------------------------------------------------------------------|
| B.A. (Hons) Political Science.                           | 501<br>General Aptitude Test                       | <ul> <li>323 - Political Science</li> <li>314 - History</li> <li>313 - Geography / Geology</li> <li>326 - Sociology</li> <li>303 - Anthropology</li> </ul> |
| B.Sc. (Hons) Economics.                                  | 501<br>General Aptitude Test                       | <ul><li>319 Mathematics / Applied Mathematics</li><li>309 Economics / Business Economics</li></ul>                                                         |
| B. Com (Hons).                                           | 501<br>General Aptitude Test                       | 301 Accountancy / Book Keeping                                                                                                    |
| B.A. (Hons) English.                                     | 501<br>General Aptitude Test                       | 101 English                                                                                                    |
| B.Sc. (Hons) Psychology.                                 | 501<br>General Aptitude Test                       | 324 Psychology                                                                                                    |
| B.Sc. (Hons) Computer Science & Artificial Intelligence. | 501<br>General Aptitude Test                       | 319 Mathematics / Applied Mathematics                                                                                                    |
| B.Sc. in Retail Management and IT.                       | 501<br>General Aptitude Test                       | 301 Accountancy / Book Keeping<br>305 Business Studies                                                                                                    |
| BBA.                                                     | 501<br>General Aptitude Test                       | 301 Accountancy / Book Keeping<br>305 Business Studies                                                                                                    |
| B. Tech Computer Science and Engineering                 | 308<br>Computer Science /<br>Information Practices | -                                                                                                    |

### **UG Programmes & Question paper codes considered for Registration**

### Note:

- 1. Registration Fee is Non-Refundable.
- 2. Apart from the previously notified test paper codes, University considers the scores obtained in other subjects/Test paper codes as given below.

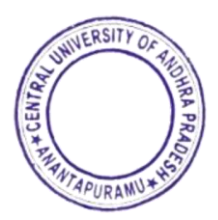

#### Qualified CUET candidates should Register for UG Admissions in CUAP through Samarth Portal using following link

URL: "https://cuapcuet.samarth.edu.in/"

**Step 1:** Register in the Samarth Portal with the CUET Application number and Date of Birth.

| Central Univers                                                                                                    | sity of Andhra Pradesh SamartheGov                                                                                                    |
|----------------------------------------------------------------------------------------------------|----------------------------------------------------------------------------------------------------|
| iome Public Notice Programme Schedule University Website 🔗 FAQ Contact Us                                                                                                    | New Registration Login                                                                                                    |
| Important Instructions                                                                                                    | Student Registration Form                                                                                                    |
| Name and other details entered by the applicant need to be the same as in the Class X Board Markshe     Applicant can log in to the admission portal through their registered email address, only.     Applicant must use his own active email address.     The Email address provided by the applicant must be functional and the applicant must have access to process.     Applicants are encouraged to use latest version of Google Chrome web browser for filling the application. | et     Applicant's CUET Application Number *       Applicant's CUET Application Number *       Applicant's CUET Application Number *       It throughout the admission       Applicant's Date of Birth (As per CUET Application Form) *       Day     Month       Captcha Verification (Type the text shown in the image) |
|                                                                                                    | 1326752 Registe                                                                                                    |
|                                                                                                    | * Click on the text to change Register                                                                                                    |

**Step 2:** After completing the registration, click on **'Login'.** The Dashboard will appear, as shown in the screenshot below. Enter all the required details and login to complete the profile.

| •                                                               | Central University of Andhra Pradesh<br>Admission CUET 2025-26 | Samarthe                                      |
|-----------------------------------------------------------------|----------------------------------------------------------------|-----------------------------------------------|
| Home Public Notice Programme Schedule University Website 🔗      | FAQ Contact Us                                                 |                                               |
| Important Instructions                                          |                                                                | Registered User Login                         |
|                                                                 |                                                                | Enter CUET Application Number *               |
| General Instructions                                            |                                                                | Enter CUET Application Number                 |
| 1. Additional Instructions                                      |                                                                | Password *                                    |
|                                                                 |                                                                | Password T O                                  |
| (Helpline Timing - 10:00 A.M. to - 05:00 P.M. Monday to Friday) |                                                                |                                               |
|                                                                 |                                                                | Type the text                                 |
|                                                                 |                                                                | 1                                             |
|                                                                 |                                                                | Click on the text to change                   |
|                                                                 |                                                                | Login                                         |
|                                                                 |                                                                | Forgot Pasaword? Click to Reset your Password |
|                                                                 |                                                                | Resend Account Verification Code              |

**Step 3:** Go to the **'Profile'** section, fill in your details, and click **'Save and Next'**. After entering all the details, an **'Update'** button will appear at the bottom.

- If all the information is correct and no changes are needed, click the 'Next' button.
- If any details need to be modified, click '**Update**', make the necessary changes, and click '**Update**' again. This will take you to the next section.
- On the preview dashboard, review all the information carefully and click 'Proceed to Next'.

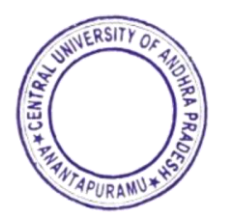

| Home    | e Admission Notice Prospectus University Website Programme Sche                                                                                                    | dule FAQ Contact Us                                                               | Mukesh Rawat +                                                 |
|---------|----------------------------------------------------------------------------------------------------|-----------------------------------------------------------------------------------|----------------------------------------------------------------|
|         | Profile Select Programme CUET Score Card Payments                                                                                                    |                                                                                   |                                                                |
|         |                                                                                                    |                                                                                   | Welcome to Central University                                  |
|         | Complete your profile                                                                                                    |                                                                                   |                                                                |
| Profile | skesh Rawatf Complete Your Profile                                                                                                    |                                                                                   |                                                                |
|         | You can now begin filing your application for PG Admission CUET 2025-26 in CC<br>We have fetched basic data of your profile from your PG Admission CUET 2025-3<br>Your Registration Number is : 253510000001 | ntral University of Andhra Pradesh.<br>66 application number <b>253510000001.</b> |                                                                |
|         | Registation Number : 253510000001<br>Registated - mail addres : mulech.navat@samarth.ac.in<br>Current Date: 19-09-2025                                                                                       |                                                                                   |                                                                |
|         | Process:                                                                                                    |                                                                                   |                                                                |
|         | Step 01                                                                                                    | Step 02                                                                           | Step 03                                                        |
|         | Complete Profile                                                                                                    | Apply In Programme                                                                | Pay Registration Fees (if applicable) & Submit the Application |
|         |                                                                                                    |                                                                                   |                                                                |

| ٢              |                  |                    | Central University of Andhra Pradesh<br>Admission CUET 2025-26 |                 |          | ndhra Pradesh<br>025-26 |                                                  | SamartheGov                  |                             |
|----------------|------------------|--------------------|----------------------------------------------------------------|-----------------|----------|-------------------------|--------------------------------------------------|------------------------------|-----------------------------|
| Dashboard      | View Profile     | Select Programme/s | Programme Schedule                                             | CUET Score Card | Payments | Bank Details            |                                                  | <i>⊪</i> <b>A</b> <u>A</u> + | Quick Links • Pramesh Sen • |
| Profile Detail | <u>ls</u>        |                    |                                                                |                 |          |                         |                                                  |                              | ← Go Back                   |
| Personal       | Details          |                    |                                                                |                 |          |                         |                                                  |                              |                             |
| Full Name of   | of the Applicant |                    |                                                                |                 |          |                         |                                                  |                              |                             |
| Prames         | sh Sen           |                    |                                                                |                 |          |                         |                                                  |                              |                             |
| Applicant's    | Registered Ema   | il                 |                                                                |                 |          |                         | Registered Mobile Number                         |                              |                             |
|                |                  |                    |                                                                |                 |          |                         |                                                  |                              |                             |
|                |                  |                    |                                                                |                 |          |                         |                                                  |                              |                             |
| 1 July 1       | 989              |                    |                                                                |                 |          |                         | Age as on our 1, 2024<br>35 Years 0 Month 0 Days |                              |                             |

| Gender                       | Category                                                      |
|------------------------------|---------------------------------------------------------------|
| Male                         |                                                               |
| Alternate Email Not Provided | Alternate Mobile Number (Parent's/Guardian's)<br>Not Provided |
| Blood Group                  | Religion                                                      |
| 0+                           | Hinduism                                                      |
| Nationality<br>Indian        |                                                               |
| Place of Birth Details       |                                                               |
| Village/Town/City            | Country                                                       |
| Anantapur                    | India                                                         |
| State                        | District                                                      |
| Andhra Pradesh               | Ananthpur                                                     |

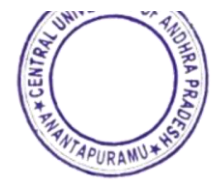

| CUAP registration details (if applicable)      |                               |
|------------------------------------------------|-------------------------------|
| Have you enrolled in CUAP before?              | Enrolment/Registration number |
| No                                             | Not Provided                  |
| Name of CUAP School/Department/Faculty/College | Programme registered in       |
| Not Provided                                   | Not Provided                  |
| Programme's Year of Registration               |                               |
| Not Provided                                   |                               |
|                                                |                               |
| Family Details                                 |                               |
| Mother's Name                                  | Mother's Name in Hindi        |
| Testing                                        | Not Provided                  |
| Mother's Qualification                         | Mother's Occupation           |
| Not Provided                                   | Not Provided                  |
| Mother's Mobile Number                         | Mother's Office Address       |
| Not Provided                                   | Not Provided                  |
|                                                |                               |
| Father's Name                                  | Father's Name in Hindi        |
| Testing                                        | Not Provided                  |
| Father's Qualification                         | Father's Occupation           |
| Not Provided                                   | Not Provided                  |
| Father's Mobile Number                         | Father's Office Address       |
| Not Provided                                   | Not Provided                  |
| Emergency Contact Number                       | Combined Family Income        |
| 7259390000                                     | More than 8,00,000            |

#### **Step 5: Upload Section**

Upload the necessary documents like **Passport size Photo, Scanned Signature, Income Certificate, quota certificate and CUET Score Card** in the prescribed format only (i.e., Jpeg, Jpg) and in the prescribed size (10kb to 500kb). After uploading the documents, click on the "Next Preview" button then preview window of application will be displayed check all the details and then a Warning Message will pop up check the details and check the box and click on the Submit & Lock button.

| Photo<br>Accepted formats .jpeg .jpg <b>[10 KB - 500.00 KB]</b>                                                 | Select file   |              |         |
|----------------------------------------------------------------------------------------------------|---------------|--------------|---------|
| Signature<br>Accepted formats .jpeg .jpg <b>[10 KB - 500.00 KB]</b>                                             | Select file   |              |         |
| income Certificate<br>Accepted formats .jpg .pdf <b>(10 KB - 500.00 KB)</b>                                     | Select file   |              | Nevt    |
| Cultural Activities Quota Certificate(CCA Quota)<br>Accepted formats .jpeg .jpg .pdf <b>[10 KB - 500.00 KB]</b> | Select file   |              |         |
| :UET Score Card<br>iccepted formats .jpeg .jpg .pdf <b>[10 KB - 500.00 KB]</b>                                  | Select file   |              | Preview |
|                                                                                                    | Survey Bulk   |              |         |
| Back to Other Details                                                                                           | Save as Drart | Next Preview |         |

| Sports Quota No                                                                                        |                          |                   |          |   |
|----------------------------------------------------------------------------------------------------|--------------------------|-------------------|----------|---|
|                                                                                                    |                          |                   |          |   |
| Do you have any illness which requires continuous or emergency medical attention?                      | No                       |                   |          |   |
| Do you have NCC Certificate?                                                                           | No                       |                   |          |   |
| Have you participated in National Service Scheme (NSS) Camp?                                           | No                       |                   |          |   |
| Are you ward of University Employee (Father / Mother working in Central University of Andhra Pradesh)? | No                       |                   |          |   |
| Language                                                                                               | Proficiency (Reading/Wr  | iting/Speaking)   |          |   |
| English                                                                                                | Reading Writing Speaking |                   |          |   |
| Hindi                                                                                                  | Reading Writing Speaking |                   |          |   |
| Uploads                                                                                                |                          |                   |          |   |
|                                                                                                    |                          |                   |          |   |
| DOCUMENT                                                                                               |                          | UPLOAD STATUS     |          |   |
| Photo                                                                                                  |                          | Uploaded          |          |   |
| Signature                                                                                              |                          | Uploaded          | Submit   |   |
| Income Certificate                                                                                     |                          | Uploaded          | Subilit  |   |
| Cultural Activities Quota Certificate(CCA Quota)                                                       |                          | Uploaded          | and Lock |   |
| CUET Score Card                                                                                        |                          | Uploaded          |          | - |
|                                                                                                    |                          |                   |          |   |
|                                                                                                    |                          |                   |          |   |
| < Back to Uploads                                                                                      | Save as Draft            | Submit and Lock > |          |   |

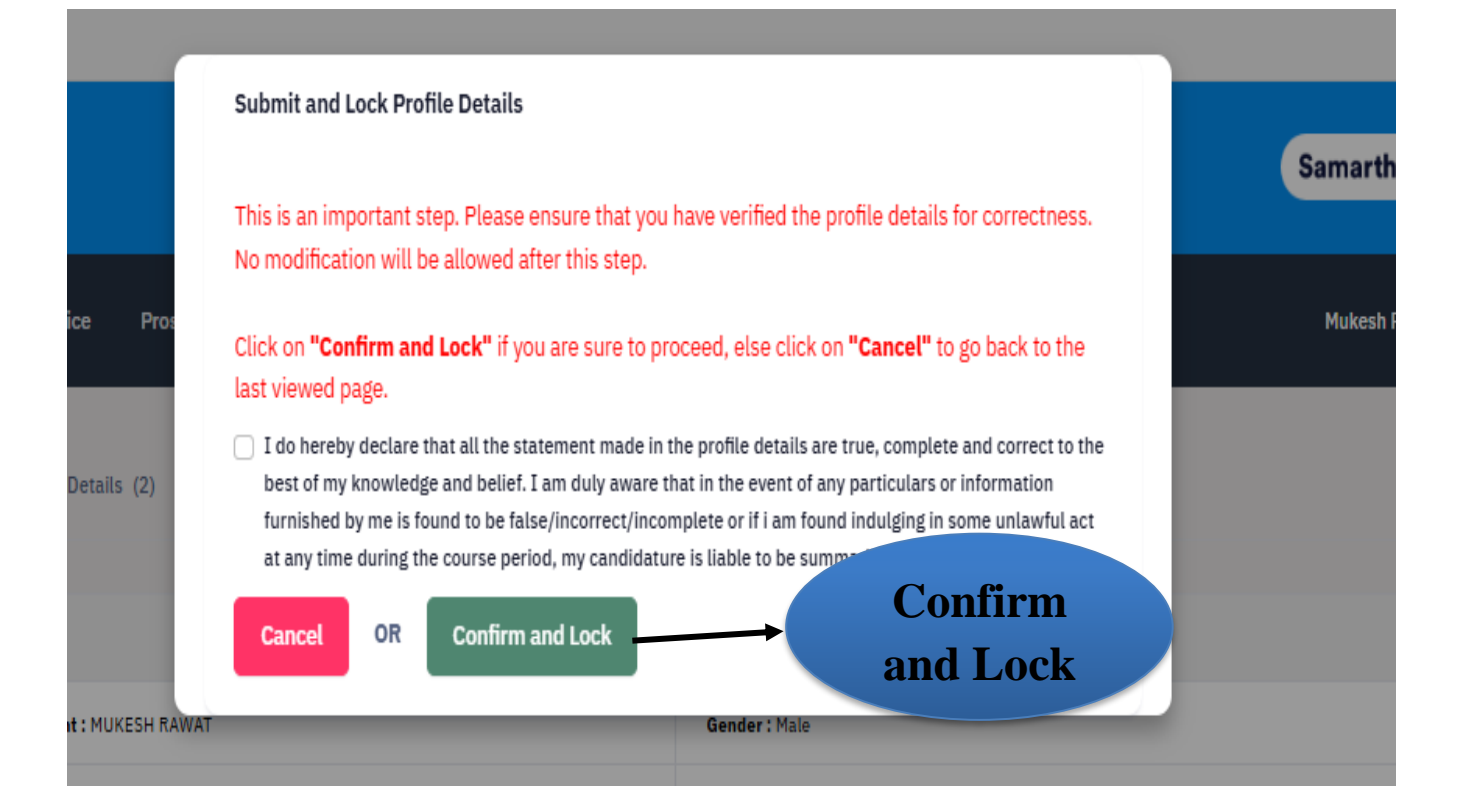

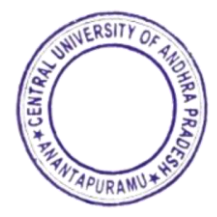

#### **Step 6: Select Programme**

Once the profile is created, click on 'Select Programme' in the dashboard.

| ٨                                                      | Central University of Andhra Pradesh<br>Admission CUET 2025-26 | SamartheGov                       |
|--------------------------------------------------------|----------------------------------------------------------------|-----------------------------------|
| Dashboard View Profile Select Programme/s Progr        | ramme Schedule CUET Score Card Payments Bank Details           | 🚈 A 🙏 Quick Links 👻 Pramesh Sen 👻 |
| Programme Selection 2. Pronal                          | I Details 2. Academic Details 4. Other Details 5               | Uploads 6. Preview 7. Payments    |
| Select the Programme you want to apply Programme Level | Select<br>Programme                                            |                                   |
| Select                                                 |                                                                |                                   |
| ← Back to Home                                         |                                                                | Proceed                           |
|                                                        |                                                                |                                   |

#### **Step 7: Programme**

Select the **Programme Level** as *Bachelor (Under-Graduation Programme)'* and choose the desired programme. Click on '**Proceed'**, verify the details, and then click '**Next**'

| ashboard View Profile Select Programme/s Programme Schedule CUET Sc                                                                                                    | ore Card Payments Bank Details A A A+ Quick Links - Pramesh Sen |
|----------------------------------------------------------------------------------------------------|-----------------------------------------------------------------|
| Select the Programme you want to apply                                                                                                    | ans 4, Other Details 5, Oploads 6, Preview 7, Payments          |
| Programme Level                                                                                                    | Programme *                                                     |
| Bachelor (Under-Graduate Programmes)<br>Eligibility :<br>• 10+2 level of education (Intermediate /PUC/CBSE/ICSE/HSC or<br>equivalent in Science / Arts / Commerce / Other streams) with<br>Mathematics as one of the subjects with 50% aggregate marks. | ✓ Bachelor of Science (Hons) Economics ✓                        |
| ← Back to Home                                                                                                    | Proceed                                                         |

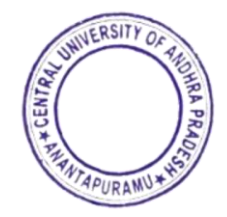

| u have started application for the programme Bachelor of Science (Hons) Economic | nics. You need to pay the fee (in case fee is applicable) for the successful submission of applicatio |
|----------------------------------------------------------------------------------|----------------------------------------------------------------------------------------------------|
| Programme Selection 2. Personal Details 3. Academic Det                          | Details 4. Other Details 5. Uploads 6. Preview 7. Payment                                             |
| rogramme Selection                                                               |                                                                                                    |
| Programme<br>Bachelor of Science (Hons) Economics                                | Status Not Paid / Not Submitted                                                                       |
|                                                                                  |                                                                                                    |
| Home                                                                             | Next                                                                                                  |
|                                                                                  | Next                                                                                                  |

**Step 8:** A preview of personal details is shown after selecting programme name and level. After reviewing all the details carefully, click on the **Next** button to proceed to **Academic details**.

| Dashboard View Profile Select Programme/s Programme Schedule CUET Score Card Payments Bank Details        | A A+ Quick Links * Pramesh Sen *                                                                           |
|----------------------------------------------------------------------------------------------------|----------------------------------------------------------------------------------------------------|
|                                                                                                    |                                                                                                    |
| Bachelor of technology(Computer science and Engineering)                                                  |                                                                                                    |
| Programme Selection     Personal Details     3. Academic Details                                          | 4. Other Details 5. Uploads 6. Preview 7. Payments                                                         |
| Personal Details                                                                                          |                                                                                                    |
| Full Name of the Applicant                                                                                |                                                                                                    |
| Pramesh Sen                                                                                               |                                                                                                    |
|                                                                                                    |                                                                                                    |
| Applicant's Registered Email                                                                              | Registered Mobile Number                                                                                   |
|                                                                                                    |                                                                                                    |
|                                                                                                    |                                                                                                    |
| Date of Birth                                                                                             | Age as on Jul 1, 2024                                                                                      |
| 1 July 1989                                                                                               | 35 Years 0 Month 0 Days                                                                                    |
|                                                                                                    |                                                                                                    |
| Genoer<br>Male                                                                                            | Category                                                                                                   |
| Linear Fault                                                                                              | Alternation Mathelia Manuface (Proceedings 1)                                                              |
| Not Provided                                                                                              | Not Provided                                                                                               |
|                                                                                                    |                                                                                                    |
| Blood Group                                                                                               | Religion                                                                                                   |
| 0+                                                                                                    | Hinduism                                                                                                   |
| Nationality                                                                                               | Permanent Address                                                                                          |
| Indian                                                                                                    | Anantapur, Andhra Pradesh, Anantapur, Anantapur, Andhra Pradesh, Andhra Pradesh, Anantapur - 515001, India |
|                                                                                                    |                                                                                                    |
| Correspondence Address                                                                                    |                                                                                                    |
| Anantapur, Andhra Pradesh, Anantapur, Anantapur, Andhra Pradesh, Andhra Pradesh, Anantapur -515001, India |                                                                                                    |
|                                                                                                    |                                                                                                    |
|                                                                                                    |                                                                                                    |

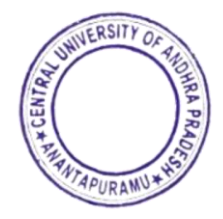

| Name of the Account Holder                                   | Name of the Bank                           |
|--------------------------------------------------------------|--------------------------------------------|
| Not Provided                                                 | Not Provided                               |
| Account Number                                               | IFSC Code                                  |
| Not Provided                                                 | Not Provided                               |
| Bank Branch Name                                             |                                            |
| Not Provided                                                 |                                            |
|                                                              |                                            |
| Other Category/Quota Details                                 |                                            |
| Person with Benchmark Disabilities (PwBD) Category           | Kashmiri Migrant                           |
| Not Applicable                                               | Not Applicable                             |
| Prime Minister's Special Scholarship Scheme for J&K Students | Children/ Widows of Armed Forces Personnel |
| Not Applicable                                               | Not Applicable                             |
| Single Girl Child Quota                                      | Cultural Activities Quota(CCA Quota)       |
| No                                                           | Not Applicable                             |
| Sports Quota                                                 |                                            |
| No                                                           |                                            |
|                                                              |                                            |
|                                                              |                                            |
| Previous                                                     |                                            |
|                                                              |                                            |
|                                                              | NT.                                        |
|                                                              | <b>Next</b>                                |

#### **Step 9: Academic Details**

Fill your Academic details like Eligibility criteria, Class 10th, 12<sup>th</sup> and Graduate details, Year of passing & Percentage and upload the documents.

**Note:** For M.Sc. Space Science and Technology, he/she must have at least 50% marks in the bachelor's degree with Mathematics and Physics as compulsory subjects or B.E/B. Tech in any Branch with 50% aggregate. Otherwise, they are not eligible for M.Sc. Space Science and Technology in CUAP.

| <b>0</b>                                                                                                    | Central University of Andhra Pradesh<br>Admission CUET 2025-28                |
|----------------------------------------------------------------------------------------------------|-------------------------------------------------------------------------------|
| Dashboard View Profile Select Programme/s Programme Schedule CUET Score Card Payments Bank Details                                                                                                    |                                                                               |
| Bachelor of Technology(Computer Science and Engineering)                                                                                                    |                                                                               |
| 😰 Programme Selection 🔯 Personal Details 🖉 A                                                                                                    | cademic Details 4. Other Details 5. Uploads 6. Preview                        |
| Select Applicable Eligibility Criteria (Read Information Bulletin/Prospectus for Eligibility Criteria)                                                                                                    |                                                                               |
| Applicable Eligibility Criteria*<br>10-2 level of education (Intermediate) PUC/ CBSE/ ICSE/ HSC or an equivalent examination) with at least 60% marks (55% for SC/ST can Physics, Mathematics, and any one subject from Chemistry/Computer Science/Electronics/Information Technology/ Biology/ Informatics F Vocational subject/Agricuture/Engineering Graphics/ Business Studies/Entrepreneurship | zidates) in aggregate in three subjects:<br>Practices/Biotechnology/Technical |
| Qualification Details - X or Equivalent                                                                                                    |                                                                               |
| Class X Result Status                                                                                                    | Class X Year of Passing *                                                     |
| Select                                                                                                    | ✓ Select                                                                      |
| Class X Percentage (If your mark is in CGPA, please convert to equivalent percentage as per your CGPA score and CGPA Scale) *                                                                                                    | Class X Division *                                                            |
| Class X Name of the Institution *                                                                                                    | Class X Board/University *                                                    |
|                                                                                                    |                                                                               |
| Class X Subject Combination *                                                                                                    |                                                                               |
|                                                                                                    |                                                                               |
|                                                                                                    |                                                                               |
|                                                                                                    |                                                                               |

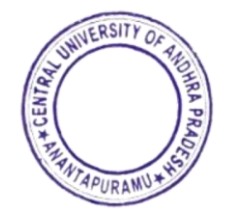

| Qualification Details - XII or Equivalent                                                                                                    |                                         |
|----------------------------------------------------------------------------------------------------|-----------------------------------------|
|                                                                                                    |                                         |
| Class XII Qualification Status *                                                                                                    | XII Year of Passing Final Examination * |
| Select                                                                                                    | 2024 🗸 🗸                                |
| Class XII Board/University *                                                                                                    | Class XII Division *                    |
|                                                                                                    | Not Applicable 🗸                        |
|                                                                                                    |                                         |
| Class XII Percentage (if your mark is in COPA, please convert to equivalent percentage as per your COPA score and COPA Scale) (Best of the five subjects) * | Class XII Name of the Institution *     |
| 0                                                                                                    |                                         |
| Class XII Subject Combination *                                                                                                    |                                         |
|                                                                                                    |                                         |
|                                                                                                    |                                         |
|                                                                                                    |                                         |
|                                                                                                    | h                                       |
|                                                                                                    |                                         |
| Previous                                                                                                    | Save and Next                           |
|                                                                                                    |                                         |
|                                                                                                    |                                         |
|                                                                                                    |                                         |
|                                                                                                    | Save & Next                             |
|                                                                                                    | Suve en tent                            |

#### **Step 10: Other Details**

Fill your other details and click on Next Button. It leads to Uploads. Scanned Documents to be Uploaded in format and size (like 10th certificates, 12th certificates, UG Certificates, Caste Certificates, Passport size Photographs, Income Certificate, PWD certificate, Defence Personnel Certificate, and Other documents, if any) and click on preview.

**Pay FEE option** will be available to make the payment of Registration fee, as applicable. (**Refer to General instructions at the top**) and it leads to **Verification Window**.

| Programme Selection     Personal Details   Academic Details                                            | is Cher Details S. Uploads 6. Preview 7. Payments            |      |
|----------------------------------------------------------------------------------------------------|--------------------------------------------------------------|------|
| her Details                                                                                            |                                                              |      |
| o you have any illness which requires continuous or emergency medical attention?                       | Academic Bank of Credit (ABC-ID)                             |      |
| No                                                                                                    | Not Provided                                                 |      |
| to you have NCC Certificate?                                                                           | Have you participated in National Service Scheme (NSS) Camp? |      |
| No                                                                                                    | No                                                           |      |
| are you ward of University Employee (Father / Mother working in Central University of Andhra Pradesh)? |                                                              |      |
| No                                                                                                    |                                                              |      |
|                                                                                                    |                                                              |      |
|                                                                                                    |                                                              | No   |
| anguage Proficiency                                                                                    |                                                              | INC. |
| English                                                                                                | Hindi                                                        |      |
| Reading Writing Speaking                                                                               | Reading Writing Speaking                                     |      |
|                                                                                                    |                                                              |      |

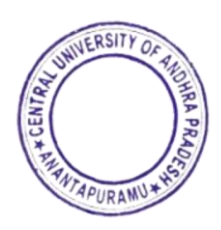

| 2                                                                                                    |                                                        |                               |                 | Central Uni<br>Adv | versity of And | hra Pradesh<br>5-26 |           |             |       |
|----------------------------------------------------------------------------------------------------|--------------------------------------------------------|-------------------------------|-----------------|--------------------|----------------|---------------------|-----------|-------------|-------|
| nboard View Profile Select Program                                                                                     | ime/a Programme Sche                                   | dule CUET Score Card P        | eyments Renk De | tala               |                |                     |           |             | - A A |
| achalor of Technology(Computer Science                                                                                 | e and Engineering)                                     |                               |                 |                    |                |                     |           |             |       |
| 📰 Programme Selection                                                                                                  |                                                        | 💼 Personal Details            |                 | 🚍 Academic Details |                | 💼 Other Details     | 🖬 Upinado | a. Providen |       |
| Jpleads.                                                                                                    |                                                        |                               |                 |                    |                |                     |           |             |       |
|                                                                                                    |                                                        |                               |                 |                    |                |                     |           |             |       |
| Instruction for Uploading Image/P                                                                                      | holo of Document, Certil                               | icale, Markaheet and Signals  |                 |                    |                |                     |           |             |       |
| <ul> <li>Digital Photo and Signature are r</li> <li>File size of digital photo must be<br/>Discussed (Cast)</li> </ul> | required in jpg or jpeg in<br>within 10kb to 500.00 Ki | nege format.<br>5 own.        |                 |                    |                |                     |           |             |       |
| <ul> <li>Decument, Commonte, Markanea</li> </ul>                                                                       | it related size or alignal pr                          | soro must be within tuko to p | OULU KE BER     |                    |                |                     |           |             |       |
|                                                                                                    |                                                        |                               |                 |                    |                |                     |           |             |       |
|                                                                                                    |                                                        |                               |                 |                    |                |                     |           |             |       |
|                                                                                                    |                                                        |                               |                 |                    |                |                     |           |             |       |
|                                                                                                    |                                                        |                               |                 |                    |                |                     |           |             |       |
| Proces                                                                                                    |                                                        |                               |                 |                    |                |                     |           |             |       |
|                                                                                                    |                                                        |                               |                 |                    |                |                     |           |             |       |
|                                                                                                    |                                                        |                               |                 |                    |                |                     |           |             |       |
|                                                                                                    |                                                        |                               |                 |                    |                |                     |           |             |       |
|                                                                                                    |                                                        |                               |                 |                    |                |                     |           |             |       |
|                                                                                                    |                                                        |                               |                 |                    |                |                     |           |             |       |
|                                                                                                    |                                                        |                               |                 |                    |                |                     |           | 1           |       |
|                                                                                                    |                                                        |                               |                 |                    |                |                     |           |             |       |
|                                                                                                    |                                                        |                               |                 |                    |                |                     |           |             |       |
| Sequences                                                                                                    |                                                        |                               |                 |                    |                |                     |           |             |       |

| Cons X Boon both marksheet and certificate is a single file and upbeal)  | Select flor    |
|--------------------------------------------------------------------------|----------------|
| Accounted formatic glogy gay [IP K8 - 500.00 K8]                         | PDF            |
| Class XII Scon both markabet and certificate in a single file and uplead | Select flor    |
| Accepted female, ging gap and Ito K# - \$00.00 K#}                       | PDF            |
| Previous                                                                 | Preview Provew |

# **Step 11: Preview**

In the Preview section you can see all the information filled by you. After the preview, if everything is alright in preview, then click on submit

| <b>@</b>                         | Central Universi<br>Admissio                                    | <b>ity of Andhra Pra</b><br>n CUET 2025-26 | desh          |                                                                  | Samarth eGov                |
|----------------------------------|-----------------------------------------------------------------|--------------------------------------------|---------------|------------------------------------------------------------------|-----------------------------|
| Dashboard View Profile Se        | lect Programme/s Programme Schedule CUET Score Card Payments Ba | nk Details                                 |               | A- <b>A</b> A+                                                   | Quick Links * Pramesh Sen * |
| Bachelor of Technology(Comp      | outer Science and Engineering)                                  |                                            |               |                                                                  |                             |
| Programme Selecti                | Jon 🔄 Personal Details 🔤 Academic Details                       |                                            | Other Details | 🛛 Uploads 🔤 Preview                                              | 7. Payments                 |
| Central<br>Admissi<br>Score Card | University of Andhis Predent                                    |                                            |               |                                                                  | <b>.</b>                    |
| Cubject                          |                                                                 | Maximum Mark                               | Geore         |                                                                  |                             |
| Code                             | Name                                                            |                                            | In Figure     | In Words                                                         |                             |
| 101                              | English                                                         | 200                                        | 188.8171773   | One Hundred Eighty Eight point Eight One Seven One Seven Seven T | hree Only                   |
| 306                              | Chemistry                                                       | 200                                        | 69.5739357    | Sixty Nine point Five Seven Three Nine Three Five Seven Only     |                             |
| 308                              | Computer Science/Informatics Practices                          | 200                                        | 1/1./150354   | One Hundred Seventy One point Seven One Five Zero Three Five Foo | ar Only                     |
| 319                              | Mathematics/Applied Mathematics                                 | 200                                        | 115.4546298   | One Hundred Fifteen point Four Five Four Six Two Nine Fight Only |                             |
| 322                              | Physics                                                         | 200                                        | 55.5208517    | Fifty Five point Five Two Eight Fight Five One Seven Only        |                             |
| 501                              | General Test                                                    | 250                                        | 150.0026362   | One Hundred Fifty point Zero Zero Two Six Three Six Two Only     |                             |
|                                  |                                                                 |                                            |               |                                                                  |                             |

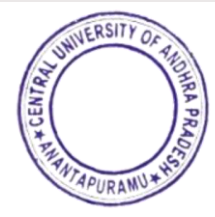

| Personal Details                          |                                                               |
|-------------------------------------------|---------------------------------------------------------------|
| Full Name of the Applicant<br>Pramesh Sen |                                                               |
| Applicant's Registered Email              | Registered Mobile Number                                      |
| Date of Birth<br>1 July 1989              | Age as on Jul 1, 2024<br>35 Years 0 Month 0 Days              |
| Gender<br>Male                            | Category                                                      |
| Alternate Email Not Provided              | Alternate Mobile Number (Parent's/Guardian's)<br>Not Provided |
| Blood Group<br>O+                         | Religion<br>Hinduism                                          |

| Uploads                                                                                                    |                                                                                                    |
|----------------------------------------------------------------------------------------------------|----------------------------------------------------------------------------------------------------|
| Photo                                                                                                    | Signature                                                                                                    |
| # Uploaded                                                                                                    | Uploaded                                                                                                    |
| SC Category Certificate                                                                                                    | Income Certificate                                                                                                    |
| M Uploaded                                                                                                    | Uploaded                                                                                                    |
| CUET Score Card                                                                                                    | CUET Admit Card                                                                                                    |
| M Uploaded                                                                                                    | Uploaded                                                                                                    |
| Class X (Scan both marksheet and certificate in a single file and upload)                                                                                                    | Class XII Scan both marksheet and certificate in a single file and upload                                                                                                    |
| M Uploaded                                                                                                    | Uploaded                                                                                                    |
|                                                                                                    |                                                                                                    |
| Form Declaration                                                                                                    |                                                                                                    |
| "To hereby docker that all the statement made in the application are true, complex and contect to the best of my knowledge and belief. I am duy aware that in the event of any particular to the best of my knowledge and belief. I am duy aware that in the event of any particular to the best of my knowledge and belief. I am duy aware that in the event of any particular to the best of the provisionally admitted to University hereby hereby here no can for reflected of free already part." | cutes or internation furnished by me is found to be data/process/thcompeter or if I am found indulging in some unsweld act at any time during the course period, my candidature is<br>undersitie to produce the pred of hering successfully qualified in the final qualifying examination with requirable percentage of marks if failing, I shall furtheth vacate the seal and shall |
| • Preces Submit                                                                                                    | Submit +                                                                                                    |

Step 12: Read and Mark all checkboxes (Compulsory).

• After marking all the check boxes, if everything is correct it will turn into green colour. Click on Payment Gateway-1

|                                                                                                    |                                                                                                    | Central University of Andhra Pradesh<br>Admission CUET 2025-28 |                                                |                      |                                        | SamartheGov                        |
|----------------------------------------------------------------------------------------------------|----------------------------------------------------------------------------------------------------|----------------------------------------------------------------|------------------------------------------------|----------------------|----------------------------------------|------------------------------------|
| board View Putilis Select Programme/s Programma Schedule CUET Score Card Payments Bank Details                                                                                                    |                                                                                                    |                                                                |                                                |                      |                                        | > A A* Quick Links * Parmash San * |
|                                                                                                    |                                                                                                    |                                                                |                                                |                      |                                        |                                    |
| know at recinelegy/computer science and anglesening;                                                                                                    |                                                                                                    |                                                                |                                                |                      |                                        |                                    |
| E Programme Selection E Personal Details                                                                                                    | Academic Details                                                                                                    | E Other Datails                                                |                                                | E Uptoets            | Preview                                | E Payments                         |
| eify Details                                                                                                    |                                                                                                    |                                                                |                                                |                      |                                        |                                    |
| 20                                                                                                    | Gender                                                                                                    |                                                                |                                                | Category             |                                        |                                    |
| tamesh San                                                                                                    | Male                                                                                                    |                                                                |                                                | Scheduled Caste (SC) |                                        |                                    |
|                                                                                                    |                                                                                                    |                                                                |                                                |                      |                                        |                                    |
| ional Category                                                                                                    |                                                                                                    |                                                                |                                                |                      |                                        |                                    |
| s with Banchmark Disabilities (PwRD) Callegory                                                                                                    |                                                                                                    | Kashmit Mgrant                                                 |                                                |                      |                                        |                                    |
| Applicable                                                                                                    |                                                                                                    | Not Applicable                                                 |                                                |                      |                                        |                                    |
| Jeniter's Special Schelanship Scheme for J&K Studients<br># Annologiala                                                                                                    |                                                                                                    | Children/ Widows of An                                         | med Forces Personnel                           |                      |                                        |                                    |
|                                                                                                    |                                                                                                    | Not Approace                                                   |                                                |                      |                                        |                                    |
| annunnin spanne                                                                                                    |                                                                                                    | Cuttural Activities Quet                                       | alinne neurol)                                 |                      |                                        |                                    |
| form                                                                                                    |                                                                                                    | and apprend                                                    |                                                |                      |                                        |                                    |
|                                                                                                    |                                                                                                    |                                                                |                                                |                      |                                        |                                    |
|                                                                                                    |                                                                                                    |                                                                |                                                |                      |                                        |                                    |
|                                                                                                    |                                                                                                    |                                                                |                                                |                      |                                        |                                    |
| duane                                                                                                    | Mow ther 8,00,000                                                                                                    |                                                                |                                                |                      |                                        |                                    |
| and the field                                                                                                    | Becker of ferring profiper toests and ingreeing                                                                                               |                                                                |                                                |                      |                                        | Pavr                               |
|                                                                                                    |                                                                                                    |                                                                |                                                |                      |                                        | 1 ayı                              |
|                                                                                                    |                                                                                                    |                                                                |                                                |                      |                                        | Jaw                                |
| <ul> <li>All wave functions and an experimental sector of the sector of the sector of</li></ul> | unteres autor<br>ano tata dan ang ang palanan u dikandar kangka hang sakar kan<br>mani mani kan ba ang ang kang sakar kang sa dan kang pang t | Salam Dunga di a badaga tan a                                  | ands and any time sharing the course particle. |                      | allanay namata gir sadara anaa saata a |                                    |

#### Step 13: Payment

- If the payment is made successfully, status will show as Application submitted in **Blue** colour.
- If the payment is not made, then status will show as Not Paid in **Red** colour.
- Candidate can save the application form and take the **printout** of the same for future reference.

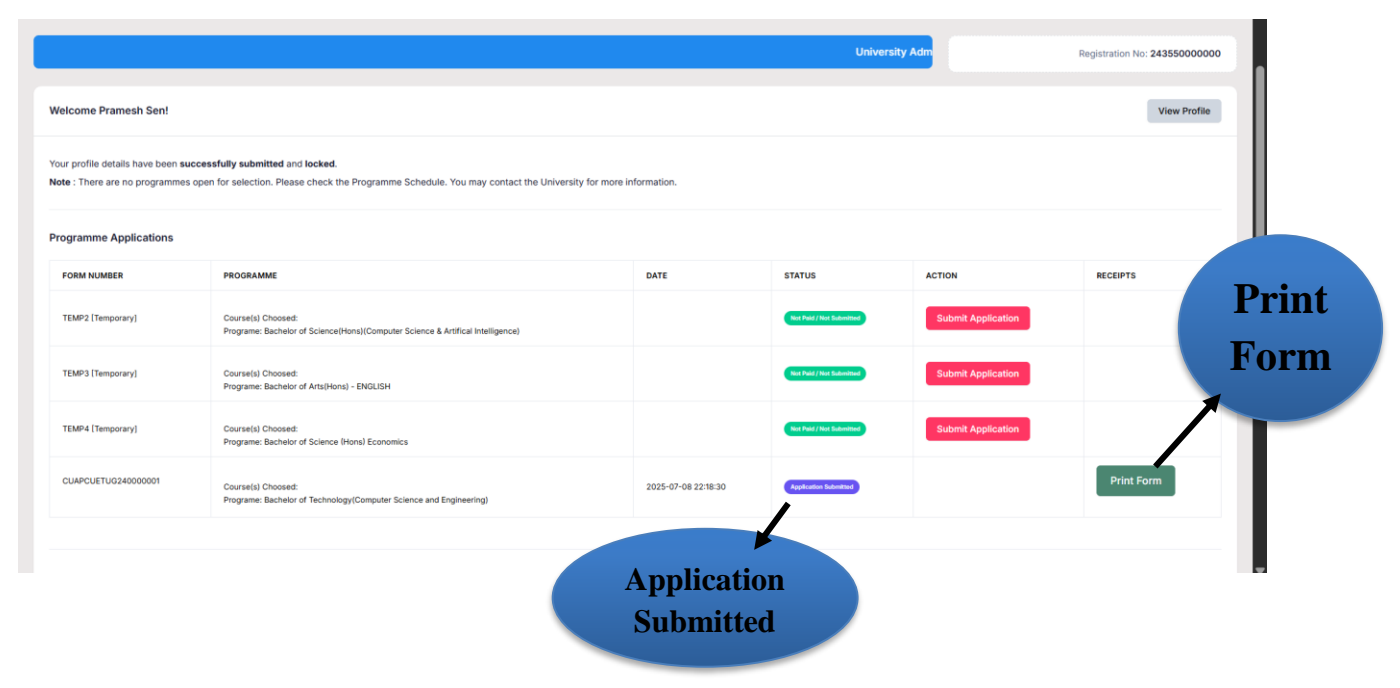

Thanks for Completing the Registration process for UG Admission in Central University of Andhra Pradesh

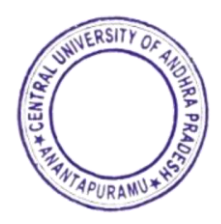